## Betriebssystem UNIX Systemadministration und Sicherheit 7.Praktikum (5.2.2014)

- 1. Richten Sie eine Maschine als Openvpn-Server und eine Maschine als Openvpn-Clienten ein.
  - Benutzen Sie Nutzername und Passwort zur Authentifizierung
  - Benutzen Sie ein Zertifikat zur Authentifizierung
  - benutzen Sie UDP für die Datenübertragung
  - benutzen Sie TCP für die Datenübertragung

Beachten Sie, dass der Networkmanager eventuell nicht mit der manuellen Schnittstellenkonfiguration verträglich ist. Das Starten des Openvpn-Clienten ist ein manueller Eingriff in die Schnittstellenkonfiguration. Deaktivieren Sie den Networkmanager oder benutzen Sie den Networkmanager für die Konfiguration des Openvpn-Clienten. Achtung!!! Dieser Teil des Networkmanager muss eventuell extra installiert werden.

## 2. Aktivieren Sie den Firewall Ihrer Openvpn-Maschine. Konfigurieren Sie den Firewall wie folgt:

- Eingehende Openvpn-Verbindungen zulassen
- Eingehende SSH-Verbindungen von einem Rechner Ihrer Wahl zulassen
- Alle ausgehenden Verbindungen zulassen
- sonst nichts